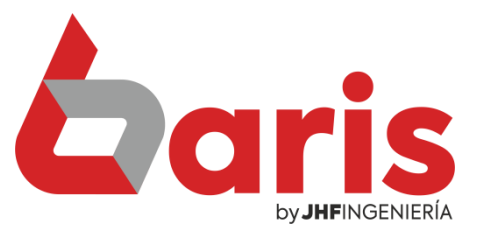

## **Como agregar seña para** descuento en total

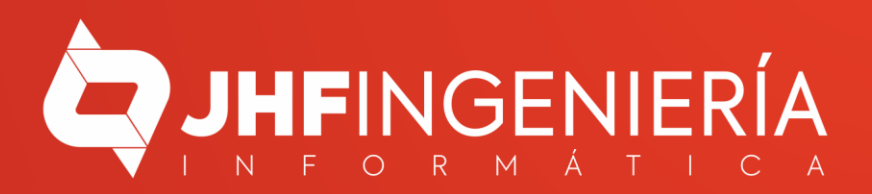

## Como agregar seña PARA DESCUENTO EN TOTAL

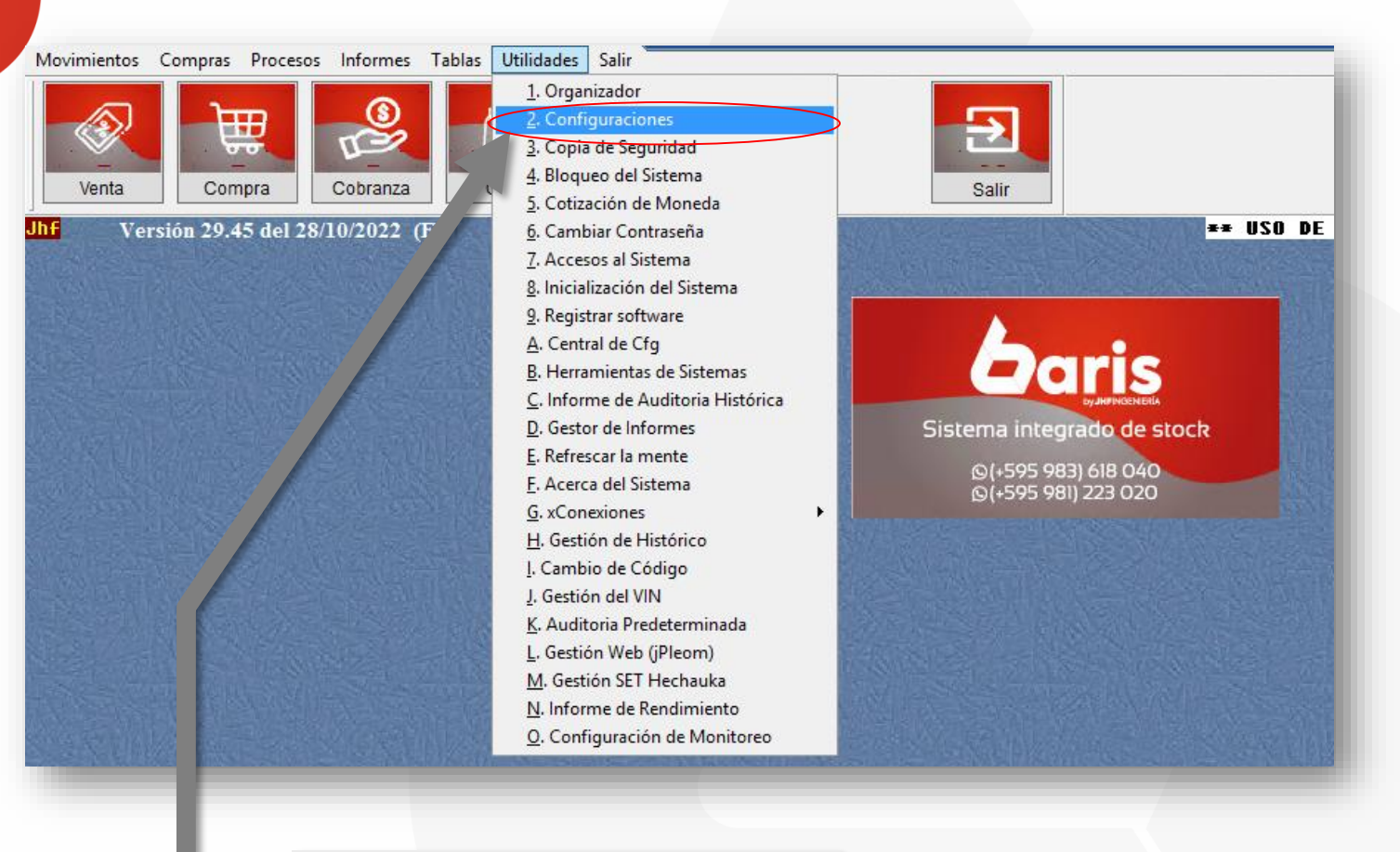

Ingrese en el menú {Utilidades / Configuraciones}

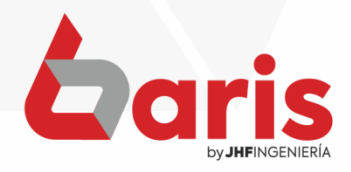

## Como agregar seña PARA DESCUENTO EN TOTAL

| Ħ                          |                                                                                                    | 11-m- 1                                                              | Configuracio                                            | ones                 |                                                                    |                                                | _ 🗆 X          |  |
|----------------------------|----------------------------------------------------------------------------------------------------|----------------------------------------------------------------------|---------------------------------------------------------|----------------------|--------------------------------------------------------------------|------------------------------------------------|----------------|--|
| 01                         | A B C D E F G<br>Forma de                                                                                                    | H I J K I<br>Cobro .50                                               | - M N O                                                 | PQRS                 | table.51                                                           |                                                |                |  |
| 02<br>03                   | Gestion de Distribucion .41 Cheques .4                                                                                                    | 2 Editar Presupuesto .43                                             | Pase .44 Geawin                                         | n.45 Notificaciones  | .46 Auditoria y Bac                                                | kup .47 SIFEN.48                               | Documentos     |  |
| 04<br>05                   | Ventas x Comanda.31 Produccion .32                                                                                                    | Citas .34 Pago .35                                                   | Movimiento.36                                           | Movimiento 2.37 V    | enta x Tarjeta .38                                                 | Gestion Web .39                                | Jrado .40      |  |
| 06                         | Cuentas/Deudas.23 Pedido.24 Can                                                                                                    | al de Venta / Condicion .25                                          | Venta por Tarjeta.26                                    | Transferencia.27 x   | Conexion. 28 Nota                                                  | de Credito                                     | Impresiones.30 |  |
| 07                         | Pd Venta 3.12 Pd Venta.14 Pd Vent                                                                                                    | a 2.15 Presupuesto.16                                                | Venta Imp.17 Inve                                       | ntario.18 .Replica.1 | 19 Salario/Li                                                      | Informes.21                                    | Servicios.22   |  |
| 09<br>10                   | Valores.01 Articulo.02 Compra.03 I                                                                                                    | Busquedas.04 Cliente.05                                              | Venta 1.06 Venta 2                                      | .1.07 Venta 2.2.07 🔇 | Venta3.08 Enu.                                                     | alida.09 Cobranza .10                          | Avanzadas.11   |  |
| 11<br>12<br>13<br>14<br>15 | Nombre de la Empresa<br>Ramo de la Empresa                                                                                                    |                                                                      |                                                         | Membrete de la Emp   | presa                                                              | Logotipo Empresa                               |                |  |
| 16<br>17<br>18<br>19       | Venta de Ropa<br>Ciudad de la Empresa<br>Ciudad del Este                                                                                                    |                                                                      | + - Zoom Ru                                             |                      |                                                                    |                                                |                |  |
| 20<br>21                   | RUC Celu                                                                                                    | _                                                                    |                                                         | T - Zoom Ruta        |                                                                    |                                                |                |  |
| 22                         | Correo                                                                                                    |                                                                      | Form                                                    | 99999                |                                                                    |                                                |                |  |
| 24                         |                                                                                                    |                                                                      |                                                         |                      | 9,999,99                                                           | 9,999                                          |                |  |
| 25<br>26                   | Cotizacion de Moneda                                                                                                    | stoma osta Trabajando fuora                                          | Valores para Audit                                      | Formato de co        | 99<br>Moneda de operación                                          | 9,999                                          |                |  |
| 27<br>28<br>29             | EEUU: 7000.00                                                                                                    |                                                                      | <ul> <li>Dias para control<br/>fuera de hora</li> </ul> | de uso 20            | / Miles en formato Americano: ✔<br>estra hora en barra de tareas ✔ |                                                |                |  |
| 30<br>31<br>22             | Brasil: 1300.00<br>Argentina: 30.00                                                                                                    | ario Laboral 18:00 HH:MM                                             | Porcentaje para co<br>uso fuera de hora                 | ontrol de 1 U        | Isuario es auto impres                                             | or registrado en la SET<br>Realiza Control SET |                |  |
| 32                         | Paraguay: 1.00 Copia de Se                                                                                                    | guridad Copia de Segurida                                            | d 3 en dias                                             |                      | Utiliza                                                            | Facturacion Electronica                        | [SVNO]         |  |
| 33<br>34<br>35<br>36<br>37 | Actualizar         Dias para Act.         7         □ Verifica s           ✓ Actualizacion diaria         Ruta de Cop         Ruta de Cop           No actualiza moneda de sistema si cotizacion es cero | Verifica si se hizo Copia de Seguridad<br>Ruta de Copia de Seguridad |                                                         |                      |                                                                    |                                                |                |  |
| 38<br>39                   | Seña para Modificar Cotizacion                                                                                                    |                                                                      |                                                         |                      | Actualizar Salir                                                   |                                                |                |  |
|                            |                                                                                                    |                                                                      |                                                         |                      |                                                                    | [Ctrl+W]                                       |                |  |
|                            |                                                                                                    |                                                                      |                                                         |                      |                                                                    |                                                |                |  |

Haga click en la pestaña [Venta 3.08]

2

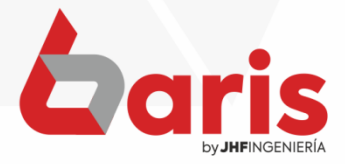

COMO AGREGAR SEÑA PARA DESCUENTO EN TOTAL

3

| Ħ                                                                                                    | Configuraciones                                                                                                    |                                           |                                      |                 |                                            |                          |              |                                                                      |                      |                  |                  |
|----------------------------------------------------------------------------------------------------|----------------------------------------------------------------------------------------------------|-------------------------------------------|--------------------------------------|-----------------|--------------------------------------------|--------------------------|--------------|----------------------------------------------------------------------|----------------------|------------------|------------------|
| A         B         C         D         E         F         G         H         I         J         K         L         M         N         O         P         Q         R         S         T         U         V           01         Forma de Cobro .50 |                                                                                                    |                                           |                                      |                 |                                            |                          |              | <u>ensenseksensenseksen</u><br>1                                     | kanatisi kanatisi k  |                  |                  |
| 02<br>03                                                                                                    | Gestion de Distribucion .                                                                                                    | 1 Cheque                                  | es .42 Editar                        | Presupuesto .4  | 3 Pase .44                                 | Geawin .45               | Notificacion | nes .46 Audi                                                         | toria y Backup .47   | SIFEN.48         | Documentos .4    |
| 04<br>05                                                                                                    | Ventas x Comanda.31                                                                                                    | Produccion                                | .32 Citas .                          | 34 Pago .35     | 5 Movimiento                               | 0.36 Movir               | niento 2.37  | Venta x Tarjet                                                       | a .38 Gestion        | n Web .39 N      | ro. Timbrado .40 |
| 06                                                                                                    | Cuentas/Deudas.23 F                                                                                                    | edido.24 (                                | Canal de Venta                       | Condicion .25   | Venta por Tarj                             | eta.26 Tran              | sferencia.27 | xConexion. 2                                                         | B Nota de Cre        | dito / Debito.29 | Impresiones.3    |
| 07                                                                                                    | Pd Venta 3.12 Pd Ven                                                                                                    | ta.14 Pd \                                | Venta 2.15 F                         | Presupuesto.16  | Venta Imp.17                               | 7 Inventario             | .18 .Repli   | ca.19 Salar                                                          | io/Liquidacion.20    | Informes.21      | Servicios.22     |
| <u>09</u><br>10                                                                                                    | Valores.01 Articulo.02                                                                                                    | Compra.03                                 | Busquedas                            | .04 Cliente.05  | Venta 1.06                                 | Venta 2.1.07             | Venta 2.2.0  | 7 Venta3.08                                                          | Entr./Salida.09      | Cobranza .10     | Avanzadas.1      |
| 11<br>12                                                                                                    | Seña para Modificar Venta                                                                                                    |                                           | Solicita                             | Obaaningián     |                                            | Tamano en l              | Grilla       |                                                                      |                      |                  |                  |
| 13                                                                                                    | Seña para Anular Venta                                                                                                    | Seña para ve                              | enta de artículos con                |                 | cursal 🗸                                   | Comprobante              |              | Código:                                                              | 71                   |                  |                  |
| 14<br>15                                                                                                    | Seña para Precio de Venta                                                                                                    | Seña para ve<br>CORF                      | enta de artículos cor<br>RELATIVIDAD | └ Der<br>✓ Clie | posito 🖌                                   | Nro.Factura<br>Remisión  |              | Descripción:<br>Origen:                                              | 288                  |                  |                  |
| <u>16</u><br>17                                                                                                    | Seña para Modificar Cabecera                                                                                                    | Seña para D                               | EVOLVER en venta                     | ✓ Ven<br>Caj    | idedor 🗸                                   | Plan<br>Moneda           |              | Convensor:                                                           | -1 ofg               |                  |                  |
| 18                                                                                                    | Seña para Modificar Configuracio                                                                                                    | n Seña para F                             | REPLICAR en venta                    |                 | ndi. de Venta                              | Cambio<br>Canal          |              | Observa.:                                                            | -1                   |                  |                  |
|                                                                                                    | Seña para DESCUENTO en total                                                                                                    |                                           |                                      |                 |                                            | ound                     |              | Largo:                                                               | -1                   |                  |                  |
| 21<br>22                                                                                                    | Seña para Lim.Crédito                                                                                                    |                                           |                                      | Filtro p        | Filtro para visualizacion por Dias o Fecha |                          |              | Ancho:                                                               | -1                   |                  |                  |
| 23                                                                                                    | veces a utilizar descuento para                                                                                                    |                                           |                                      | O Dia           | 1S (0)                                     | No controla              |              | Cantidad:                                                            | 60                   |                  |                  |
| 25                                                                                                    | Seña para Max. Descuento                                                                                                    |                                           |                                      | ● Fee           | cha //                                     | (Vacio) No co            | ntrola       | Impuesto:<br>Lote:                                                   | -1                   |                  |                  |
| 26<br>27 Seña para Venta de s                                                                                                    | Seña para Venta de stock negati                                                                                                    | <ul> <li>Visuali</li> <li>en V</li> </ul> | iza SALDO de C<br>/enta por Escrit   | corio Cantidad  | d Maxima de Items (<br>(0) No controla la  | oor Venta<br>cantidad de |              | Vcto.:                                                               | -1                   |                  |                  |
| 28<br>29                                                                                                    | Seña para acceder a Moned                                                                                                    | a Left 661                                | 1 Top 401                            | Dias par        | Items de Articulos<br>ra Postergacion de   | Venci. de Venta          | a Credito    | Tipo de Canal:                                                       | -1 cfg               |                  |                  |
| 30                                                                                                    | Seña para venta a CLIENTES<br>ESPECIALES                                                                                                    |                                           |                                      | 0               | (-1) No Permite mo<br>(0) Sin Control de   | dificar Venci.<br>e Dias |              | Empaque:                                                             | -1                   |                  |                  |
| 31<br>32                                                                                                    | En Venta Controla que cliente tenga cargado Direccion y Telefono.                                                                                                    |                                           |                                      |                 |                                            |                          |              | Precio:                                                              | 88                   |                  |                  |
| 32<br>33                                                                                                    | En busqueda no estira articulos con LOTES vencidos.                                                                                                    |                                           |                                      |                 |                                            |                          | T            | ipo Precio[+o-]:                                                     | -1                   |                  |                  |
| 24                                                                                                    | ✓ Ajusta monto de cuota en valores enteros en venta por escritorio. No permite eliminar ventas con 2<br>1=1ra cuota / 2=I litima Cuota 1 Valor de redondeo 0 cobranzas en adelante. (0) No controla |                                           |                                      |                 |                                            |                          | 2<br>ontrola | Grabada:                                                             | -1                   |                  |                  |
| 25                                                                                                    |                                                                                                    |                                           |                                      |                 |                                            |                          |              | Descuento:                                                           | 77                   |                  |                  |
| 35<br>36                                                                                                    | Empaguo                                                                                                    |                                           |                                      |                 |                                            |                          |              |                                                                      |                      |                  |                  |
| 35<br>36<br>37<br>38                                                                                                    | Empaque                                                                                                    |                                           | e en Venta                           | Ruta d          | le Impresion de r                          | ara Empaque              | Va           | alor x Cantidad:                                                     | -1                   |                  |                  |
| 35<br>36<br>37<br>38<br>39                                                                                                    | Empaque<br>Caracter Predeterminado<br>Caracteres Habilitado                                                                                                    | oara Empaque                              | e en Venta.<br>e en Venta.           | Ruta d          | le Impresion de p                          | oara Empaque             | V            | alor x Cantidad:<br>Peso Total:<br>Presentacion:                     | -1<br>-1<br>-1       | tualizar         | <u>S</u> alir    |
| 35<br>36<br>37<br>38<br>39                                                                                                    | Empaque<br>Caracter Predeterminado<br>Caracteres Habilitado                                                                                                    | oara Empaque<br>oara Empaque              | e en Venta.<br>e en Venta.           | Ruta d          | le Impresion de p                          | oara Empaque             | Va<br>Va     | alor x Cantidad:<br>Peso Total:<br>Presentacion:<br>alor p/ Present: | -1<br>-1<br>-1<br>-1 | ctualizar        | <u>S</u> alir    |

Haga click en el botón [ Seña para DESCUENTO en total ]

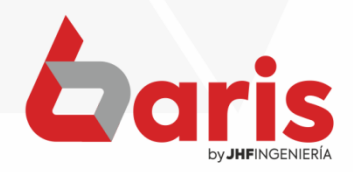

Como agregar seña PARA DESCUENTO EN TOTAL

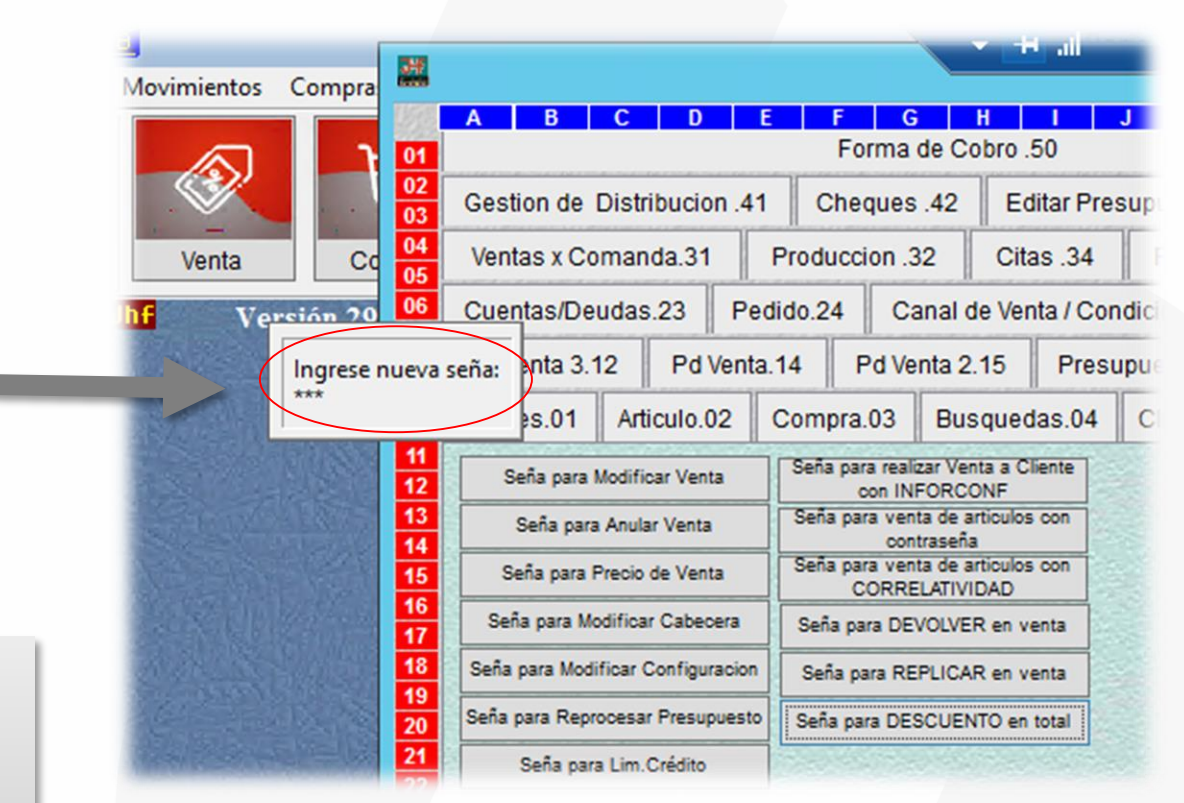

Ingrese la seña, luego presione la tecla [ENTER] y vuelva a ingresar la seña

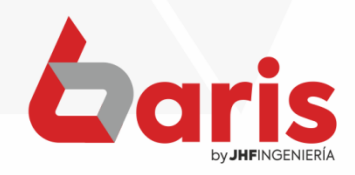

COMO AGREGAR SEÑA PARA DESCUENTO EN TOTAL

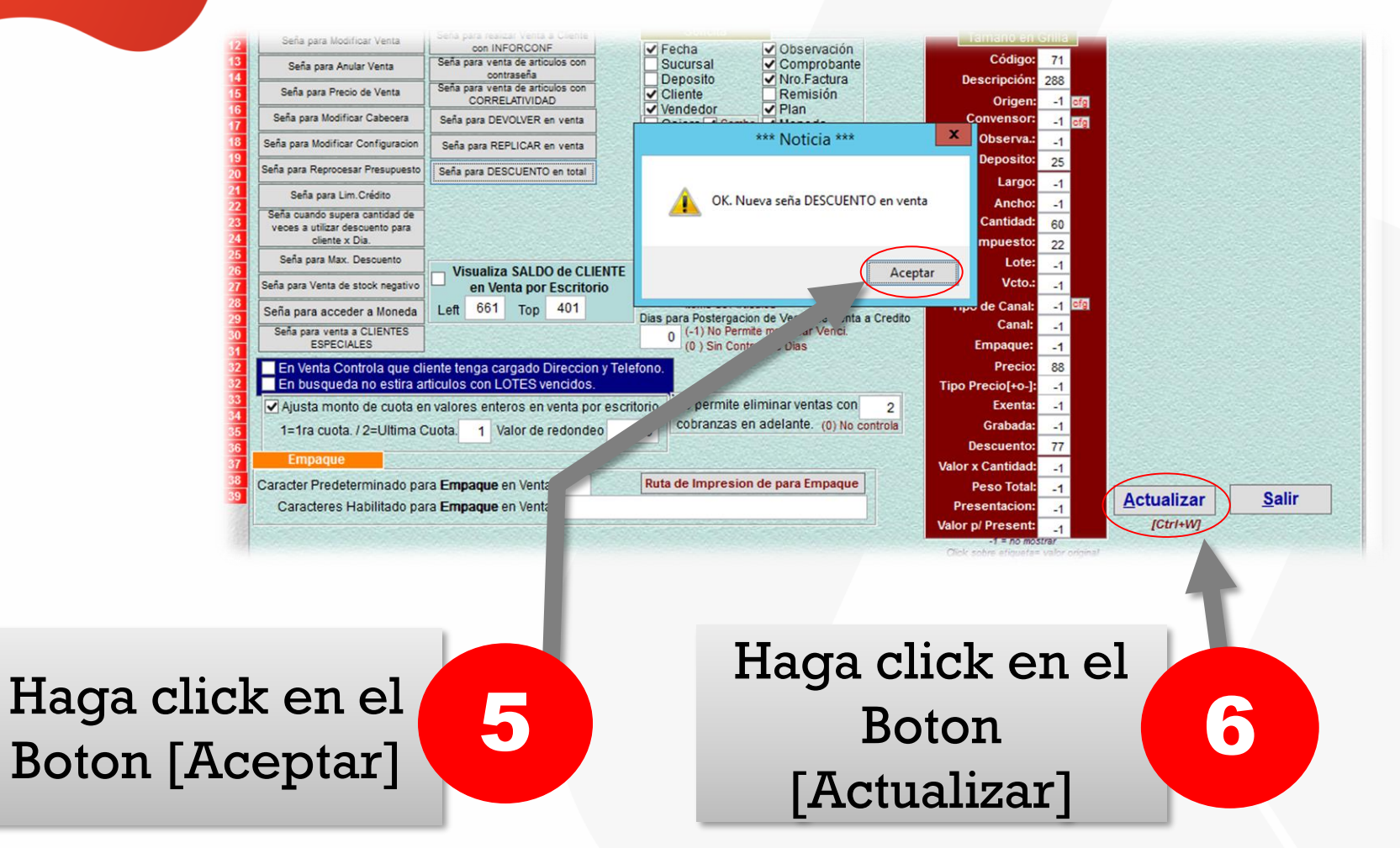

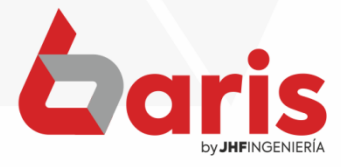

+595 61 571 050
 +595 983 618 040
 +595 981 223 020
 www.jhf.com.py
 jhfpy@hotmail.com
 @jhfingenieria

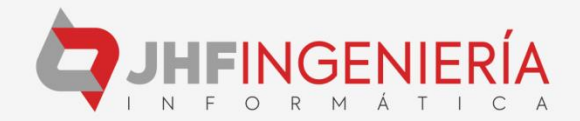